回傳繳款訊息教學說明

STEP.1

- (1). 至報名信箱確認是否收到【線上報名自動通知信函】
- (2). 請注意!!!收到【線上報名自動通知信函】並不代表已完成報名

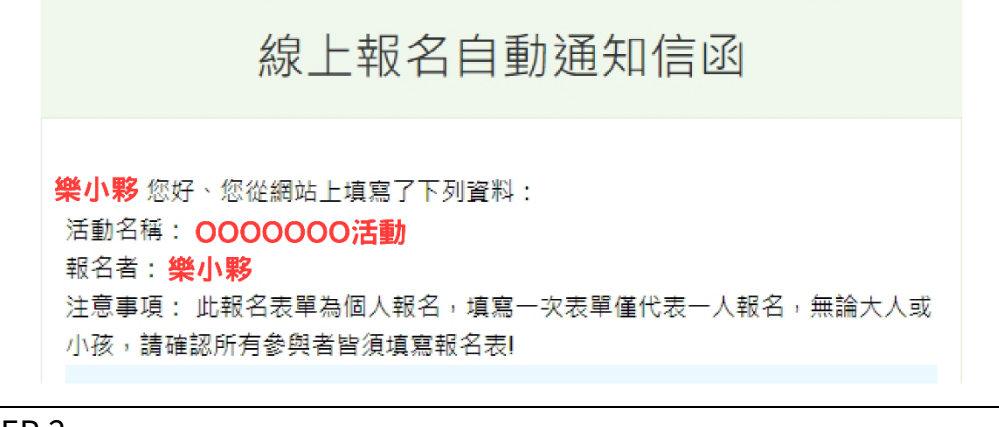

STEP.2

(1). 滑至信件最下方記住"查詢序號"(為8碼數字)

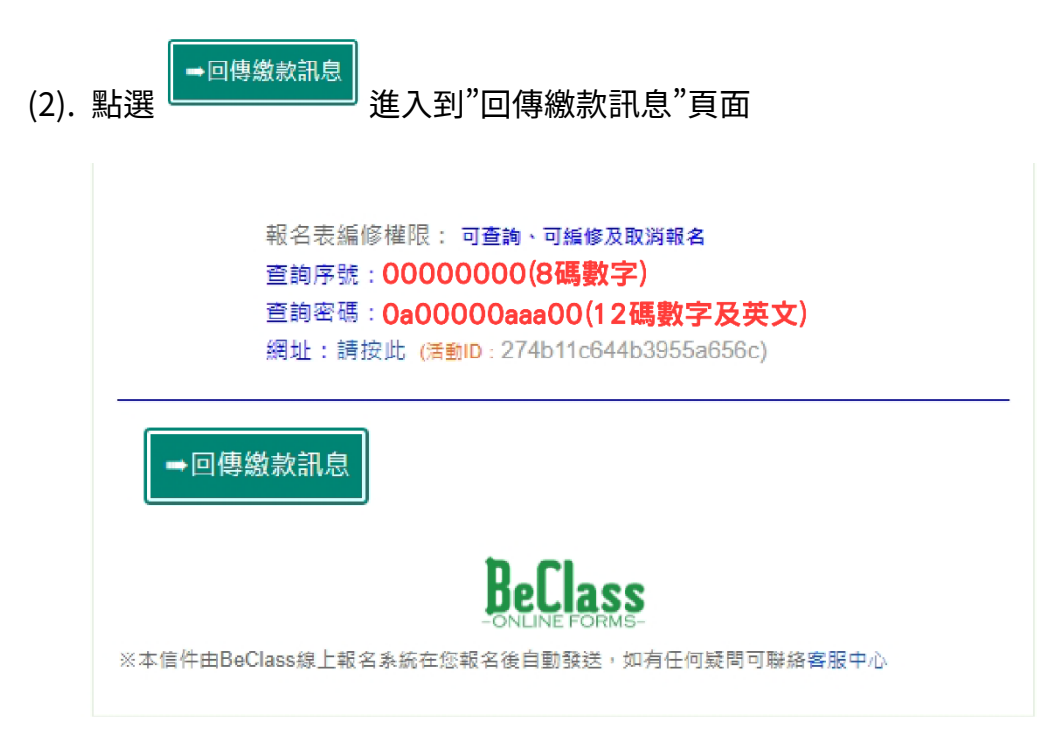

STEP.3

- (1). 確認出現"回傳繳款訊息"頁面
- (2). 依照欄位填寫輸入相關資料
- (3). 請注意!!如多人報名由一人統一匯款請於備註欄填寫其他的"報名者姓名"
- (4). 勾選我不是機器人並回傳本表單

| BeClass 線上報名系統———————————————————————————————————— |                        |               |               |
|----------------------------------------------------|------------------------|---------------|---------------|
|                                                    |                        |               |               |
| 回傳繳款訊息                                             |                        |               |               |
| OOOOOO活動                                           |                        |               |               |
| ※報名者姓名                                             | 樂小夥                    | ※查詢序號         | 0000000(8碼數字) |
| 以上資訊需與報名時填入資料相同。 <mark>#如忘了『查詢序號』請點此補發#</mark>     |                        |               |               |
| ※匯款銀行                                              | 快樂銀行                   | ※匯款帳號末五碼      | 為轉出帳號後5碼數字    |
| ※匯款日期                                              | 2023/00/00             | ※金額           | 400           |
| ※ 上傳匯軟證明                                           | 選擇檔案 未選擇任何檔案           |               |               |
|                                                    | 檔案類型:圖形、Word、Excel、Pdf |               |               |
| 備註※如為多人報                                           |                        |               |               |
| 名統一匯款請於此                                           | 樂大夥                    |               |               |
| M 視 県 島 兵 他 報 石 者<br>姓名                            |                        |               |               |
|                                                    |                        |               |               |
|                                                    |                        |               |               |
|                                                    |                        | 2             |               |
|                                                    | 12/11/2E1/20 88/71     | reCAPTCHA     | 4             |
|                                                    |                        | 1度が以作用 - 1所成( |               |
|                                                    |                        |               |               |
| 回傳/submit                                          |                        |               |               |
|                                                    |                        |               |               |

- ※ 回傳付款確認信後約7個工作日(不含六日),經確認匯款金額無誤後將 發送「已完成 000 活動-報名成功通知」
- ※ 提醒您收到<mark>「已完成 OOO 活動-報名成功通知」</mark>才算"完成"活動報名